## **TECHNICAL INSTRUCTIONS**

FOR

## LIMITED SERVICE CAMPAIGN EOK

SAFETY CONNECT SYSTEM Disabled

# CERTAIN 2014 MODEL YEAR AVALON, AVALON HYBRID, HIGHLANDER, AND SIENNA VEHICLES

All dealership associates involved in the recall process are required to successfully complete E-Learning course SC13A. To ensure that all vehicles have the repair performed correctly; technicians performing this recall repair are required to currently hold <u>at least one</u> of the following certifications levels:

- Toyota Certified (any classifications)
- Toyota Expert (any classifications)
- Master
- Master Diagnostic Technicians

## I. OPERATION FLOW CHART

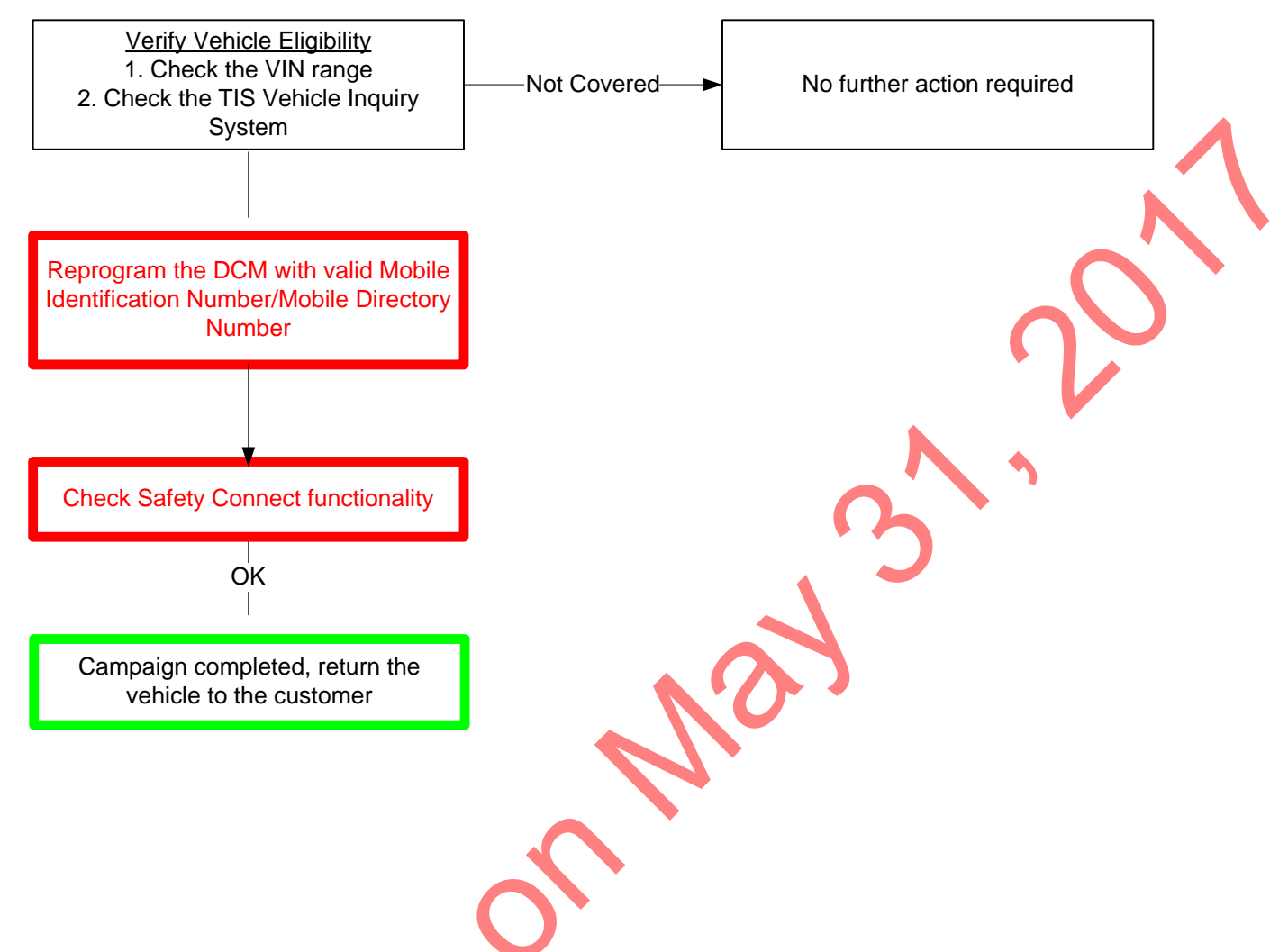

## II. IDENTIFICATION OF AFFECTED VEHICLES

| WMI | MY       | Model         | VDS   | MIN-MAX         |
|-----|----------|---------------|-------|-----------------|
| 411 | 2014     | Avalon        | BK1EB | U085708-U093137 |
| 411 | 2014     | Avalon Hybrid | BD1EB | U020971-U02354  |
|     |          | Highlandor    | DKRFH | S005618-S010058 |
| 5TD | 5TD 2014 | Fighlander    | YKRFH | S005068-S006709 |
|     |          | Sienna        | DK3DC | S073641-S073641 |

## NOTE:

A small number of vehicles involved in this campaign may have a DCM that has previously been activated. File a warranty claim to mark them complete.

- Always check the TIS Vehicle Inquiry System to confirm the VIN is covered by this Limited Service Campaign, and that the campaign has not already been completed by another dealer.
- <u>TMS warranty will not reimburse dealers for repairs conducted on vehicles that are not affected</u> or were completed by another dealer

## **III. PREPARATION**

#### A. PARTS

No parts are required to complete this campaign

#### **B. TOOLS & EQUIPMENT**

- Techstream 2.0 / TIS Techstream / Techstream Lite (Software 9.00 or Higher)
- GR8 Battery Diagnostic Station

#### **IV. BACKGROUND**

In certain 2014 Avalon, Avalon Hybrid, Highlander, and Sienna vehicles the Mobile Identification Number/Mobile Directory Number has expired or is no longer valid. The subject vehicles are equipped with Safety Connect, which allows drivers to contact the Toyota 24/7 response center at the touch of a button. Toyota has identified that the Safety Connect System in the subject vehicles has become disabled due to an unplanned expiration of the Mobile Identification Number/Mobile Directory Number.

## V. REPROGRAMMING THE DCM

#### 1. CONNECT THE GR8

- a) Set the GR8 to Power Supply Mode to maintain 13.5 volts during ECU reprogramming
- b) The charger must be connected directly to the battery

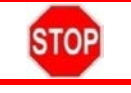

A battery charger set to power supply mode *MUST* be used during reprogramming
ECU damage may occur if the correct battery charger setting is not used

#### 2. TURN OFF ALL ELECTRICAL ACCESORIES

a) Turn off all electrical accessories (i.e lights, audio and climate control systems)

#### 3. CONFIRM THE IGNITION IS ON

#### 4. VERIFY THE CONDITION

 a) Conduct a light check by pressing the SOS (Safety Connect) button. Follow the flow chart according to the light's response.

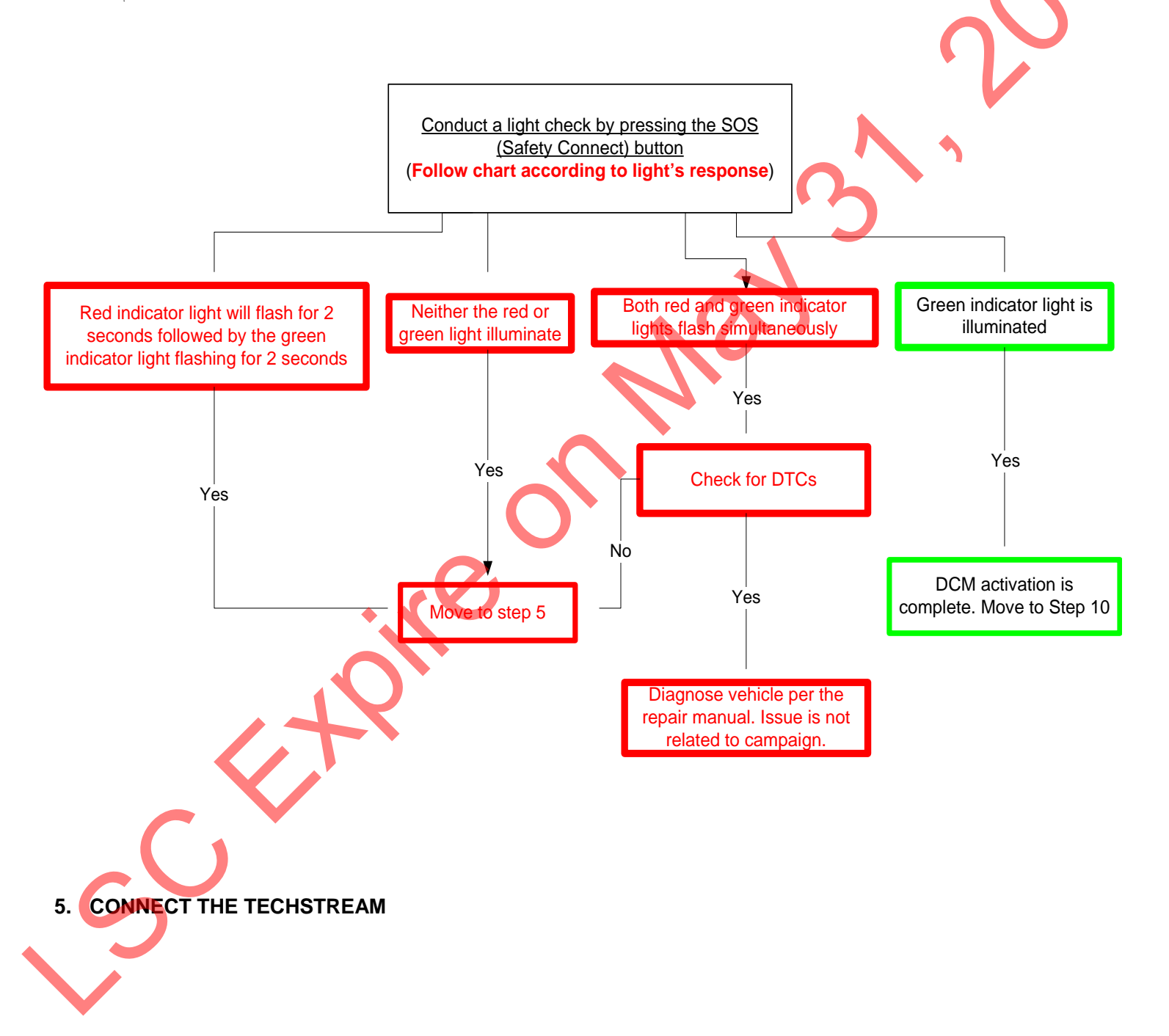

## 6. CHOOSE TELEMATICS FROM THE SYSTEM SELECTION MENU

| File Function Setup TIS System Select Store                                                      | User Help<br>d Data                                                                                                  |                                                                                                    |                                                                              |                                                                                     |                                                                                         |  |
|--------------------------------------------------------------------------------------------------|----------------------------------------------------------------------------------------------------|----------------------------------------------------------------------------------------------------|------------------------------------------------------------------------------|-------------------------------------------------------------------------------------|-----------------------------------------------------------------------------------------|--|
|                                                                                                  | System Selection<br>Select desired system and<br>System Yellow = ECU<br>System White = ECU<br>"System White w/Aste   | Menu<br>then press the arrow buttor<br>J status unknown.<br>communication OK.<br>arisk = ECU not supported | n to access the ECU.<br>or not responding.                                   |                                                                                     |                                                                                         |  |
| Health Check<br>Customize<br>Setting<br>ECU<br>Reprogramming<br>CAN<br>Bus Check<br>TIS Function | All ECOS Powentalin<br>Engine and ECT<br>PPS<br>D-Door Motor<br>Master Switch<br>Power Source Control<br>PM2 Gateway | Cruise Control Cruise Control Air Conditioner P-Door Motor D-SEAT SW Occupant Detection Telematics         | KDSS<br>SRS Airbag<br>RL-Door Motor<br>Sliding Roof<br>Remote Engine Starter | ABS/VSC/TRAC<br>Main Body<br>RR-Door Motor<br>Combination Meter<br>Starting Control | Tire Pressure Monitor<br>Back Door P/W<br>Driver Seat<br>Smart Key<br>Navigation System |  |
| TIS Search<br>Print<br>Main Menu                                                                 | This ECU controls the one<br>Note: Telematics cannot co                                                              | to send/receive information                                                                                | t by wireless.<br>for approximately 20 seconds                               | s after IG ON.                                                                      |                                                                                         |  |

## 7. CHOOSE THE UTILITY OPTION AND CLICK THE NEXT BUTTON

|                         | Code Description | Current | Pendina  | History | Summary |
|-------------------------|------------------|---------|----------|---------|---------|
|                         | None             |         | <b>_</b> |         |         |
| Trouble Codes Data List |                  |         |          |         |         |
| Active Test             |                  |         |          |         |         |
| Monitor<br>Utility      |                  |         |          |         |         |
| Dual Data List          |                  |         |          |         |         |
|                         |                  |         |          |         |         |
|                         |                  |         |          |         |         |
| TIS Search              |                  |         |          |         |         |

### 8. CLICK DCM SERVICE ON THE UTILITY MENU

| File Function Setup TIS<br>System Select Store | User Help<br>d Data Telematics Live                                       |        |
|------------------------------------------------|---------------------------------------------------------------------------|--------|
|                                                | Utility Selection Menu Select desired Utility and then press Next button. | Λ      |
|                                                | DCM Operation History DCM Service                                         | Ň      |
| Trouble Codes                                  |                                                                           | $\sim$ |
| Active Test                                    |                                                                           |        |
| Monitor                                        |                                                                           |        |
| Dual Data List                                 |                                                                           |        |
|                                                |                                                                           |        |
|                                                |                                                                           |        |
| TIS Search                                     |                                                                           |        |
| Print<br>Close                                 |                                                                           |        |

### 9. CHOOSE ACTIVATE DCM

a) Select Activate DCM and click next to reprogram the DCM

|                                                                                   | Utility Selection Menu<br>Select desired Utility and these more black butter                                                                                                    | 1 |
|-----------------------------------------------------------------------------------|----------------------------------------------------------------------------------------------------|---|
| Trouble Codes<br>Data List<br>Active Teat<br>Monitor<br>Utility<br>Dual Data List | DCM Service (IOCN:01:001)  DCM Operation Hi Customize  Welcome to the DCM Service utility.  This utility can perform the following service functions.  Please select a service operation below.  Activate DCM C ACN call end Press Next to start.                                                                                                    |   |
| TIS Keyword<br>Print<br>Close                                                     | <pre></pre> <pre></pre> <pre></pre> <pre> </pre> <pre>   <pre>    <pre>    <pre>   <pre>    <pre>    <pre>   <pre>   <pre>    <pre>   <pre>    <pre>    <pre>   <pre>   <pre>   <pre>   <pre>   <pre>   <pre>   <pre>   <pre>   <pre>   <pre>   <pre>   <pre>   <pre>   <pre>   <pre>    <pre></pre></pre></pre></pre></pre></pre></pre></pre></pre></pre></pre></pre></pre></pre></pre></pre></pre></pre></pre></pre></pre></pre></pre></pre></pre></pre></pre></pre></pre> |   |

#### **10. VERIFY THE DCM IS NOW ACTIVATED**

a) Press the SOS (Safety Connect) button and confirm the vehicle connects to the Toyota call center

### 11. PRINT CUSTOMER HEALTH CHECK REPORT

 a) From the Health Check Results screen select the Customer Health Check Report button (TIS will launch when button is pressed)

| Techstream (Ver 8.     Ele Exection Setur                                                   | 00.023) - 11067                                                                                                    |                                                                                                    |                                    |                      |
|---------------------------------------------------------------------------------------------|----------------------------------------------------------------------------------------------------|----------------------------------------------------------------------------------------------------|------------------------------------|----------------------|
| System Select Stor                                                                          | od Data                                                                                                    |                                                                                                    | Customer Health                    |                      |
| 2010 Prius<br>2ZR FXE<br>UTDIXICUBA1010058<br>2010, Prius 2ZR<br>File Notes<br>Health Check | Tire Pressure / Threshold Value [psi[gauge]]           Sensor 1:         27.5 /         N/A         Sensor 2:         29.0 /         N/A           Sensor 3:         27.5 /         N/A         Sensor 4:         30.1 /         N/A           Sensor 3:         27.5 /         N/A         Sensor 4:         30.1 /         N/A           Health Check Results         Monitor         DTC         Curr         Pend         18 | st Perm SB Calibration Upd                                                                           | Customer Health<br>Check Button    |                      |
| 500 FeV                                                                                     | Engine and ECT inc inc inc inc inc inc inc inc inc inc                                                                                                    | 34715100 2<br>A47031000 2<br>896834701800 Ve<br>896844701800 Ve<br>898844701400 Ve<br>89884470400 Ve |                                    |                      |
|                                                                                             | ABSC/SC/TRAC                                                                                                    | F152647106 2<br>830004737004<br>830004737004<br>830004737004<br>830004737004                         | 6                                  |                      |
| Sort<br>Expand>><br>TIS Search<br>Print                                                     | D.Door Motor         -           Smart Kity         -           P.Door Motor         -           RR.Door Motor         -           Master.Switch         -           2014/01/21 18:18:35         -                                                                                                    |                                                                                                    | 2                                  |                      |
| Back Back                                                                                   | Campaign Status:2                                                                                                    | Default User                                                                                         | $\mathbf{A}$                       |                      |
| d) Che<br>serv<br>e) Sele                                                                   | ck the "Performed" campaign rac<br>ice event<br>ct the Report button                                                                                                    | der number<br>dio button for the a                                                                   | applicable campaign                | s completed during t |
|                                                                                             |                                                                                                    | Di                                                                                                   | iagnostic F                        | Report               |
|                                                                                             | Vehicl                                                                                                    | e Informatio                                                                                         | n                                  |                      |
|                                                                                             | Mileage                                                                                                    | : 7787                                                                                               |                                    |                      |
|                                                                                             | Repair Order                                                                                                    | 77888                                                                                                |                                    |                      |
|                                                                                             | Our systems show the follow<br>any of these campaigns been<br>unsure.)                                                                                                    | wing campaigns are outs<br>en completed? (Check for                                                  | tanding. Have<br>SSC door label if |                      |
|                                                                                             | EOF 90B                                                                                                    | • Performed • Not Pe                                                                                 | rformed                            |                      |
|                                                                                             | •                                                                                                    |                                                                                                    |                                    |                      |
| f) Cont                                                                                     | firm Customer Health Check Rep                                                                                                    | port information is                                                                                  | correct                            |                      |
| h) Sign                                                                                     | and provide to the customer                                                                                                    |                                                                                                    |                                    |                      |
|                                                                                             |                                                                                                    |                                                                                                    |                                    |                      |
|                                                                                             |                                                                                                    |                                                                                                    |                                    |                      |
|                                                                                             |                                                                                                    |                                                                                                    |                                    |                      |

# ◄ VERIFY REPAIR QUALITY ►

- Confirm the GR8 is set up properly prior to beginning the reprogramming
- Confirm the Safety Connect System is operational
- Confirm the reflash completes successfully
- Confirm there are no DTCs in the ECU

If you have any questions regarding this update, please contact your regional representative

### VI. APPENDIX

#### A. CAMPAIGN DESIGNATION DECODER

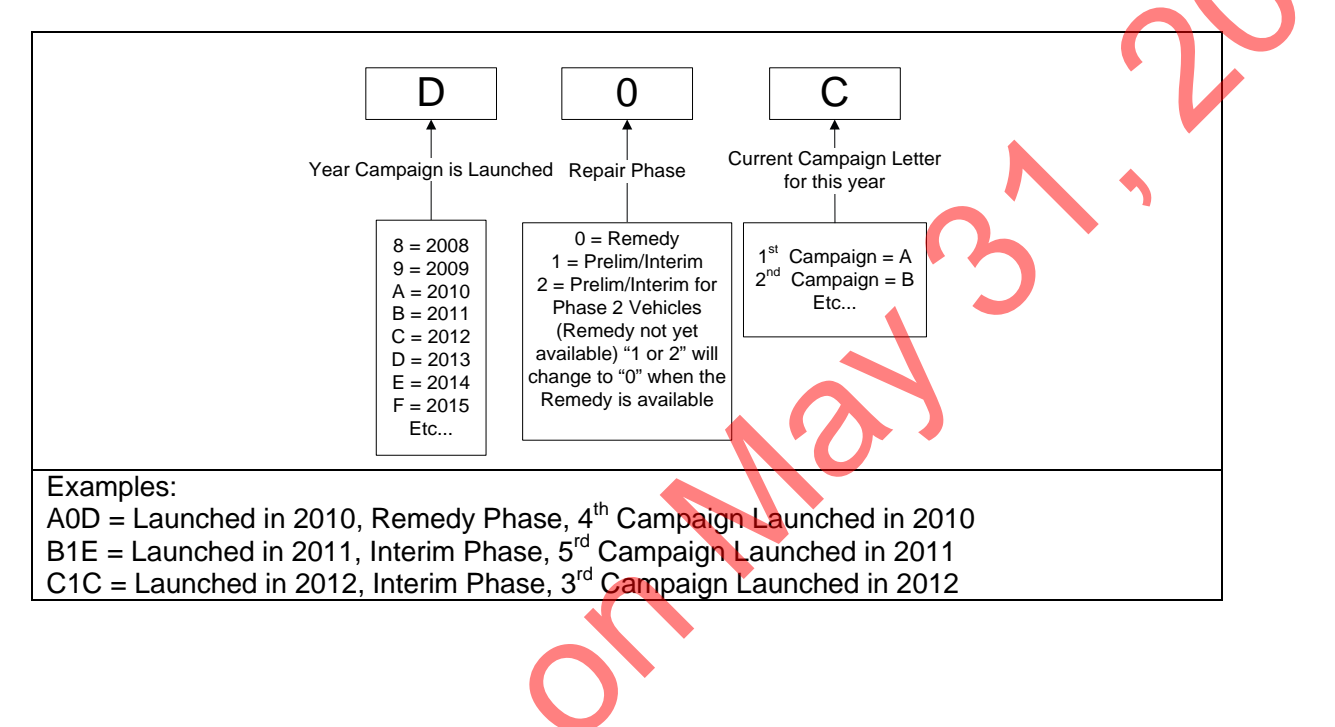